تقديم طلب الانسحاب النهائي من الجامعة

1- قم بفتح متصفح الإنترنت واذهب الى نظام الخدمة الذاتية (mybanner.qu.edu.qa) ثم اضغط Enter Secure Area وأدخل اسم

المستخدم وكلمة المرور ثم قم بالضغط على (Login) وتتبع الخطوات الموضحة على الصور الأتية.

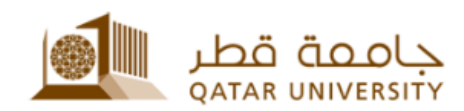

| Sign in with your organizational account                                                 |   |
|------------------------------------------------------------------------------------------|---|
| n. 10@qu.edu.qa                                                                          | × |
| •••••••2                                                                                 |   |
| Sign in 3                                                                                |   |
| Sign-in requires format <b>UserID@YourDomain</b><br>(Example: <i>AA12345@qu.edu.qa</i> ) |   |

2- بعد تسجيل الدخول لنظام الخدمة الذاتية، اضغط على رابط تسجيل الطالب (Student Registrations). ثم اضغط على

رابط خدمات التسجيل ((Registration services) .

| ersonal Information | dent Registrations Stude | nt Records Student Services                 |                                         | 2                                                                                      |                                 |
|---------------------|--------------------------|---------------------------------------------|-----------------------------------------|----------------------------------------------------------------------------------------|---------------------------------|
|                     |                          | What To Register<br>Check what To register. | Registration                            | Registration Services                                                                  |                                 |
|                     |                          | Registration Fee Assessment                 | Apply for any Leave                     | or withdraw الثقيم Follow up all Leave o<br>تاريز الاتسحاب Requests طي الاحتاري ان الا | r Withdraw<br>متابعة طليات الاح |
|                     |                          | <ul> <li>Override Request</li> </ul>        | <ul> <li>Student Test Scores</li> </ul> | Registration Refund//<br>رامة التسجيل Calculation                                      | Penalty<br>احتساب إرجاع أن غ    |

3- في صفحة التسجيل(Registration services)، اضغط على رابط التقديم على الاعتذار او الانسحاب او الانسحاب النهائي.

tions > Registration Services

| What To Register<br>Check what To register. | Registration                                                             | Registration Services                                                                              |
|---------------------------------------------|--------------------------------------------------------------------------|----------------------------------------------------------------------------------------------------|
| Registration Fee Assessment                 | <ul> <li>Apply for any Leave or N</li> <li>او الاسحاب النهائي</li> </ul> | withdraw التقديم Follow up all Leave or Withdraw<br>متابعة طلبات الاعتذار والاستعار والاعتزار ا    |
| Override Request                            | <ul> <li>Student Test Scores</li> </ul>                                  | <ul> <li>Registration Refund/Penalty</li> <li>Calculation التسجيل رجاع أن غرامة التسجيل</li> </ul> |

4- ثم قم باختيار الفصل وطلب الانسحاب من الجامعة (Withdrawn from University).

| Details for Student ( Roua Raed Ibrahim                                                       | n Ismail ) بيانات الطالب /الطالبة (                                                                                  |                 |                                                |
|-----------------------------------------------------------------------------------------------|----------------------------------------------------------------------------------------------------|-----------------|------------------------------------------------|
| Student ID:                                                                                   | 201703040                                                                                                    | Student Name:   | Roua Raed Ibrahim Ismail                       |
| Student Email:                                                                                | ri1703040@student.qu.edu.qa                                                                                          | Student Status: | Active                                         |
| Student College:                                                                              |                                                                                                    | Student Major:  | Pharmacy                                       |
| 🛛 الرجاه إختيار فصلPlease select a Term                                                       | Fall 2021                                                                                                    |                 |                                                |
| والسيب Select Service Type and Reason                                                         | الرجاء اختيار توع الطلب                                                                                              |                 | 2                                              |
| إختار نوع الطلب :Select Request Type                                                          |                                                                                                    |                 | Withdraw from University الانسحاب من الجامعة 🗸 |
| Please select one of these reasons                                                            | الرجاء إختيار احد الأسباب التي توضح سبب الطلب that clarify your request                                              |                 | Family عائلة                                   |
| Note some reasons depend on your reques*<br>يرجى الطر بأن بعض الأسباب مراتبطة بثوع الطلب      | e<br>Alexandro de la companya de la companya de la companya de la companya de la companya de la companya de la compa |                 |                                                |
| In case you selct Others please ent<br>في حالة إختيار أخرى يجب توضيح الأسباب                  | ter your notes                                                                                                    |                 | 0                                              |
| l confirm that I have read and respect ]<br>إفق على جميع سياسات وإجراءات التسجيل في جامعة قطر | all Qatar University Registration Rules and Procedures<br>اقر باتی قرات راؤ                                          |                 |                                                |
| Submit                                                                                        |                                                                                                    |                 |                                                |

5- ثم اختر أحد الأسباب التي توضح سبب الطلب.

| إختار نوع الطلب :Select Request Type                                                                                                    | Withdraw from Unive                                                                   | rsity الانسحاب من الجامعة vity |
|----------------------------------------------------------------------------------------------------|---------------------------------------------------------------------------------------|--------------------------------|
| Please select one of these reasons that clarify your request الرجاء إختيار احد الأسباب التن توضح سبب الطلب Please some reasons depend on your request*<br>*Note some reasons depend on your request*<br>يرجى الطم بأن يعض الأسباب برشطة بنزع الطنب | <mark>ا عائلية Family عائلية</mark><br>Academic الكانيبية<br>Medical عحية<br>Work عطر |                                |
| In case you selct Others please enter your notes<br>في حالة إختيار أخرى يجب توضيح الأسباب                                                                                                    | السفر Travel<br>مادية Finance<br>أخرى Others                                          | < >                            |

I confirm that I have read and respect all Qatar University Registration Rules and Procedures أقر بأتي قرأت وأوافق طي جميع سياسات وإجراءات التسجيل في جامعة قطر

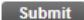

6- اقرأ جميع سياسات وإجراءات التسجيل في جامعة قطر وقم بالموافقة عليها.

In case you selct Others please enter your notes في حالة إختيار أخرى يجب توضيح الأسباب

I confirm that I have read and respect all Qatar University Registration Rules and Procedures آقر بأتي قرأت وأوافق على جميع سياسات وإجراءات التسجيل في جامعة قطر

Submit

Return to Previous

7- ثم اضغط على الزر تنفيذ . Submit.

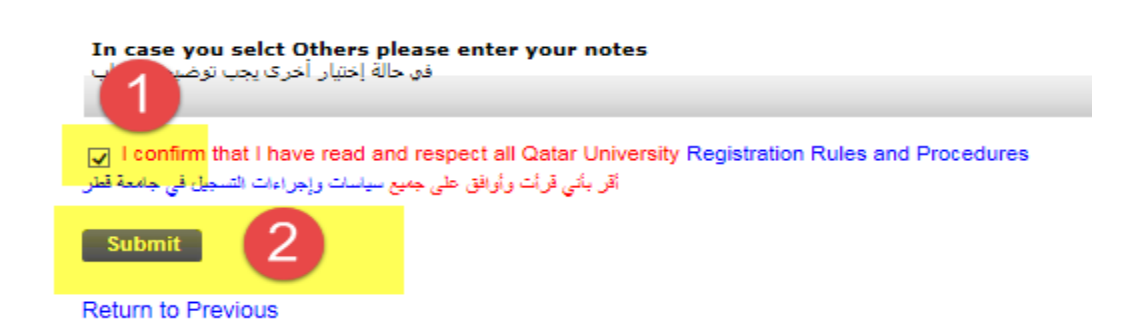

8- بعد ذلك تظهر رسالة بالموافقة على الطلب أو رسالة خطأ إذا لم يتم تحقيق الشروط المطلوبة.

|                                                                                                    | رسالة الموافقة                                    |  |  |
|----------------------------------------------------------------------------------------------------|---------------------------------------------------|--|--|
| خدمات التسجيل < Home                                                                                                    |                                                   |  |  |
| Your Request Status                                                                                                    |                                                   |  |  |
| Request Type:                                                                                                    | Withdraw from University                          |  |  |
| Request Reason:                                                                                                    |                                                   |  |  |
| Dear Roua Raed Ibrahim Ismail<br>Kindly be informed that your request for Service has been received.<br>We will contact You shortly and ensure that the appropriate measures are taken to provide you with the necessary service.<br>Best Regards.<br>عزيزي الطالب / الطالبة                                                                                                    |                                                   |  |  |
| م التواطيل شعم درية تطنين وطول الحدية المناطبة لغم<br>Return to Previous                                                                                                    | یر چان انتظار بالد کر اسطیان طبیت بنجاح ، وسوف پر |  |  |
|                                                                                                    |                                                   |  |  |
|                                                                                                    | مثال على رسالة الخطأ                              |  |  |
| الله المعن المعن<br>معن المعن المعن المعن المعن المعن المعن المعن المعن المعن المعن المعن المعن المعن المعن المعن المعن المعن المعن المعن المعن المعن المعن المعن المعن المعن المعن المعن المعن المعن المعن المعن المعن المعن المعن المعن المعن المعن المعن المعن المعن المعن المعن المعن المعن المعن المعن المعن المعن المعن<br>معن المعن المعن المعن المعن المعن المعن المعن المعن المعن المعن المعن المعن المعن المعن المعن المعن المعن المعن المعن المعن المعن المعن المعن المعن المعن المعن المعن المعن المعن المعن المعن المعن المعن المعن المعن المعن المعن المع |                                                   |  |  |